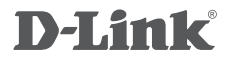

3.75G HSUPA 口袋型行動無線寬頻路由器 DIR-457U

檔案分享的 使用者指南

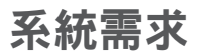

| 網路需求     | ・IEEE 802.11g/b無線用戶端                                                                                                    |
|----------|----------------------------------------------------------------------------------------------------|
| 網頁設定介面需求 | <b>電腦需具備以下:</b><br>• Windows <sup>®</sup> 作業系統<br>• MicroSD記憶卡(needed for file sharing)<br><b>瀏覽器需求:</b><br>• Internet Explorer<br>• Firefox<br>WINDOWS <sup>®</sup> 使用者: 確認您有安裝最新版本的Java,<br>您可至www.java.com網站去下載最新的版本。 |

檔案分享

檔案分享的選單是給連線至DIR-457U的用戶端用來設定檔案分享的,DIR-457U使用Samba協定來做網路檔案分享。為了要使用此功能,首先一個micro SD記憶卡必須被安裝在DIR-457U上並被格式化。在 DIR-457U的分享資料夾以類似在NAS裝置上或在區域網路內網路芳鄰分享資料夾的方式來運作。

| 儲存伺服器         | 預設的儲存伺服器名                                        | FILE SHARING                                                                                                    |
|---------------|--------------------------------------------------|----------------------------------------------------------------------------------------------------|
| 名稱:<br>分享資料夾: | 稱為mypocket<br>預設的分享資料夾名<br>稱為mydisk(不支援<br>中文名稱) | The File Sharing menu is used to provide a server name and folder name for file sharing the DIR-457. The DIR-457 uses the Samba protocol for network file sharing. In order to micro SD memory card must first be installed [and formatted] on the DIR-457. |
|               |                                                  | FILE SHARING ACCESS SITTING                                                                                                    |
|               |                                                  | Storage Server Name : mypocket                                                                                                    |
|               |                                                  | Share Folder : mydisk                                                                                                    |
|               |                                                  | Decsription : DIR-457 myPocket                                                                                                    |

注意:在分享資料夾內的任何檔案可以被其他連線至基地台的無線用戶端讀取或寫入。此裝置未支援熱 插拔MicroSD卡。

## WINDOWS XP

要使用Windows XP®或Windows<sup>®</sup> Vista來存取路由器內的分享資料夾,您可以選擇以下方式的其中之 一來讀取或寫入分享資料夾。

- 步驟1 開啟一個瀏覽器視窗。
- **步驟 2** 在URL輸入文字方塊內輸入\\ 加上儲存伺服器名稱或路 由器的IP位址(\\mypocket或 \\192.168.0.1)。

| my computer             |                | - 0   |
|-------------------------|----------------|-------|
| Hie bolt View Havorites | 1008 Hitp      | 4     |
| 🛆 tak + 🙆 - 🍂           | Search Polders |       |
|                         |                |       |
| ddress Unropocket       |                | Y → G |

注意:若跳出要求輸入使用者名稱和密碼的視窗,請保持密碼的欄位空白來登入。

## WINDOWS VISTA

要使用Windows XP®或Windows<sup>®</sup> Vista來存取路由器內的分享資料夾,您可以選擇以下方式的其中之一來讀取或寫入分享資料夾。

- 步驟1 開啟一個瀏覽器視窗。
- **步驟 2** 在URL輸入文字方塊內輸入\\ 加上儲存伺服器名稱或路 由器的IP位址(\\mypocket或 \\192.168.0.1)。

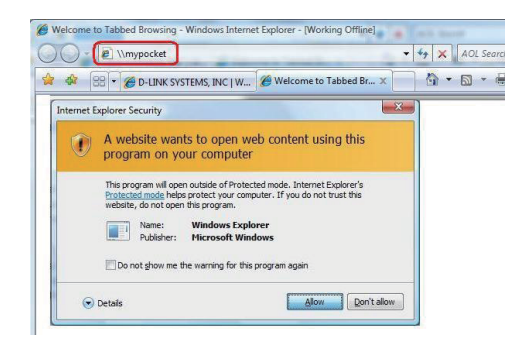

注意:若出現網際網路的安全警告,請點選「允許」。若跳出要求輸入使用者名稱和密碼的視窗,請保 持密碼的欄位空白來登入。 MAC OS X

要使用Mac OS X來存取路由器內的分享資料夾,遵循這些步驟來讀取或寫入分享資料夾。

步驟1 開啟「搜尋」的視窗。

- 步驟 2 同時按下[Apple]鍵和[K]鍵來 叫出伺服器連線視窗,然後您會 被要求輸入一個伺服器地址,請 輸入smb://mypocket (或smb:// 192.168.0.1)並按下「連線」。
- 步驟3 接著,您會被要求輸入使用者名 稱和密碼,您可以保持密碼欄位 空白來登入。

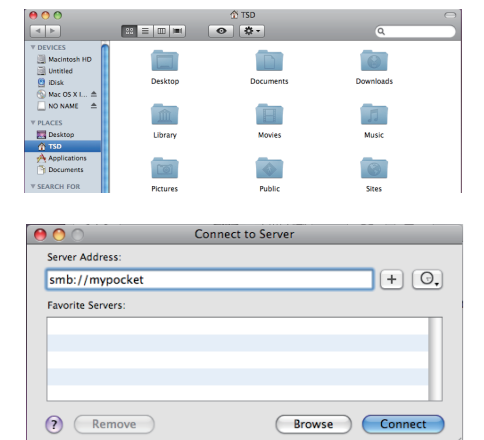

| <b>S</b> | Enter your user name and password to access the file server "mypocket". |  |
|----------|-------------------------------------------------------------------------|--|
|          | Connect as: O Guest                                                     |  |
|          | 💌 Registered User                                                       |  |
|          | Name: tsd                                                               |  |
|          | Name. Isu                                                               |  |
|          | Password:                                                               |  |
|          |                                                                         |  |
|          | Remember this password in my keychain                                   |  |
| \$.      | Cancel Connect                                                          |  |

**步驟 4** 您 會 被 要 求: " 選擇 您 想 要 在 mydisk建立的" 選擇 mydisk, 然後點選OK。

| $\bigcirc \bigcirc \bigcirc$ |                                                        |
|------------------------------|--------------------------------------------------------|
| ()<br>v                      | Select the volumes you want to mount on<br>"mypocket": |
|                              | myaisk                                                 |
|                              |                                                        |
|                              |                                                        |
|                              | Cancel OK                                              |